## 原創性比對報告

課程概覽 同濟評鑑

我的評分 討論 行事歷

現在檢視:首頁>英文寫作

**歡迎來到您的新課程首頁!**從課程首頁您可以看到您的課程的所有作業,檢視額外作業資訊,提交您的作品,並進入給您的文稿的反饋。

## 停留在課程首頁的任何項目以獲得更多資訊。

課程主頁

這是您的課程首頁。欲提交至一個作業,點選在作業名稱右側的"提交"按鈕。若提交按鈕顯示為灰色,這就表示尚無物件被提交至作業內。若允許重新提交的話,在您提交第一份物件至作業後,提交按鈕將會顯示 為"重新提交"。欲檢視您已提交的文稿,點選"檢視"按鈕。一旦作業的公佈日期已過,您也將可以點選"檢視"按鈕以檢視留給您的文稿的反饋。

|           |    | 作業收付                                                                       | 匣: 英文寫作            |
|-----------|----|----------------------------------------------------------------------------|--------------------|
|           | 資訊 | 日期                                                                         | 類似處                |
| 期中報告      | 0  | 開始 2012年05月28日 4:03PM<br>到期 2012年06月30日 11:59PM<br>發表 2012年06月30日 12:00AM  | 0%                 |
| 期末報告      | 0  | 開始 2012年05月29日 11:46AM<br>到期 2012年06月30日 11:59PM<br>發表 2012年06月06日 12:00AM | 57% 💻 提交 查看 👤      |
| 75-100%   |    | 96% ➡ 抄襲率                                                                  |                    |
| 50-74%    |    |                                                                            | 四、肥丁八、小田日二         |
| 25-49%    |    |                                                                            | 點選白分比以開啟 历创业 却生    |
| 0-24%     |    |                                                                            | <b>尔</b> 割   狂   节 |
| no matche | s  |                                                                            |                    |

## 原創性報告-文件檢視工具

| turnitin | CY_thesis0914         | 0                        |
|----------|-----------------------|--------------------------|
| 1        | 國立清華大學<br><u>碩士論文</u> | €<br>19<br>Fi<br>¥<br>() |
| 題目:      |                       |                          |

當出現以上的畫面時,請按 Tab 鍵,就會出現以下畫面

| BRENIX MARNA | ZY_tbesid0914 | 0          |
|--------------|---------------|------------|
| 請按下紅線中的文字    |               | I III      |
|              |               | <b>F</b> 1 |
|              | 國立清華大學        | *<br>0     |
|              | 碩士論文          |            |
| 題目:          |               |            |

當出現以上畫面左上角藍色底面白色字「<u>導覽至唯文字相似</u> <u>度報度」</u>,按下紅線區,就會出現以下畫面,請列印<u>完整版</u>。

| Turnitin 原創性報告             |       |                   |    |
|----------------------------|-------|-------------------|----|
| 已處理到: 14-9月-2017 13:23 CST |       |                   |    |
| 代碼: 846775315              |       | 佑來源種示相似度          |    |
| 日提立:1                      | 相似度指標 | Internet Sources: | 12 |
|                            | 19%   | 出版物:              | 16 |
| ZY_thesis0914 經由           | -     | (学生)(例:           | 19 |